ETAPE 1

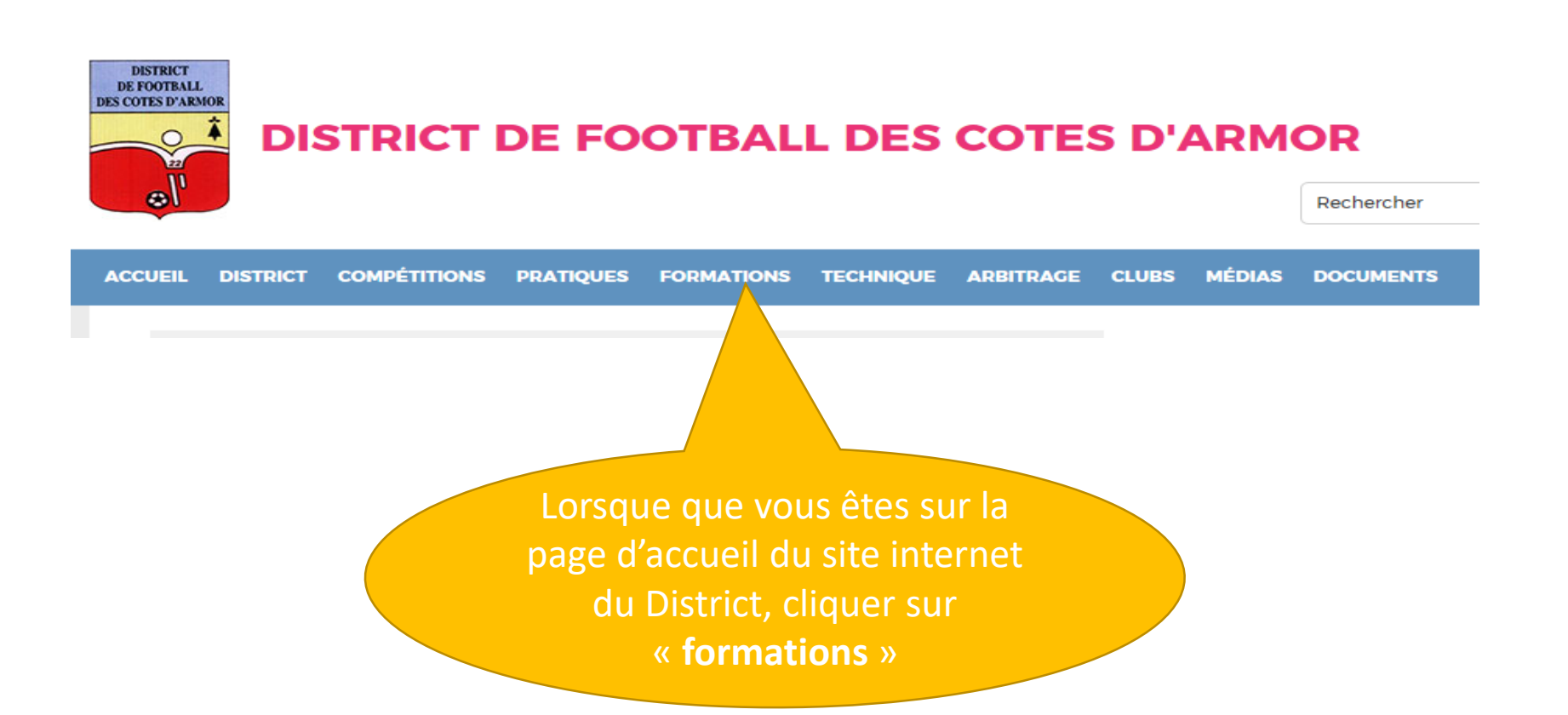

**ETAPE 2** 

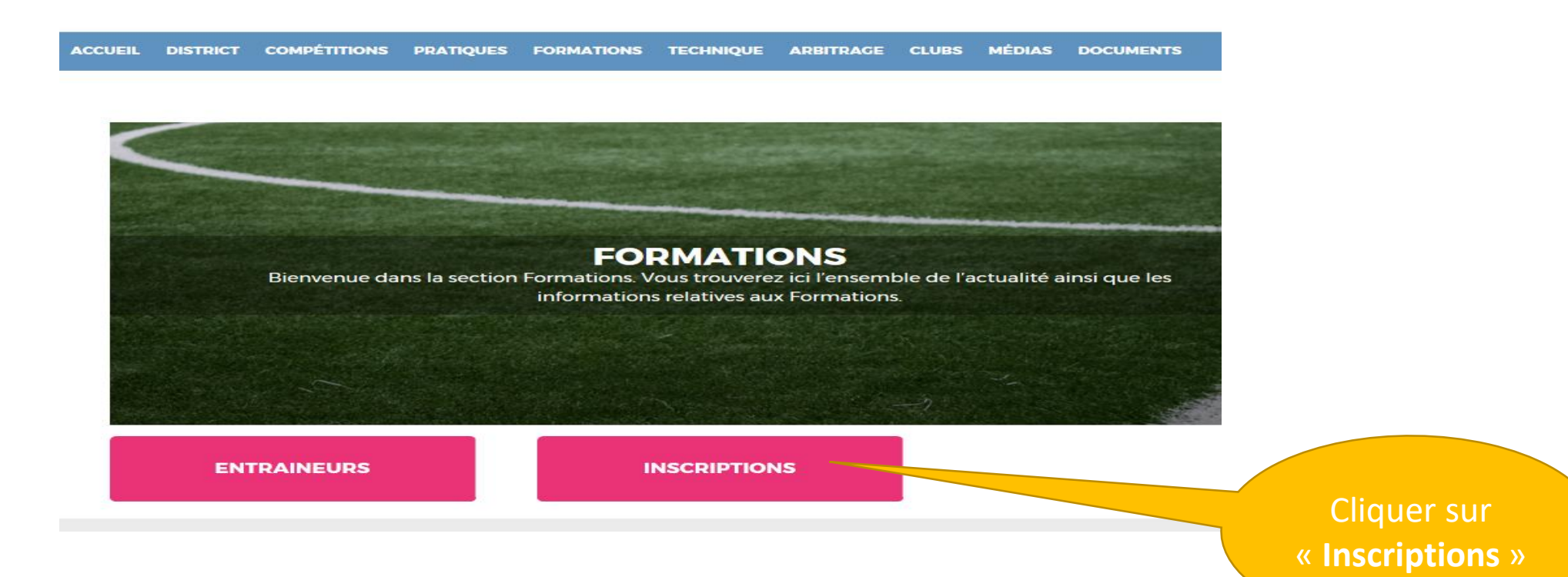

**ETAPE 3** 

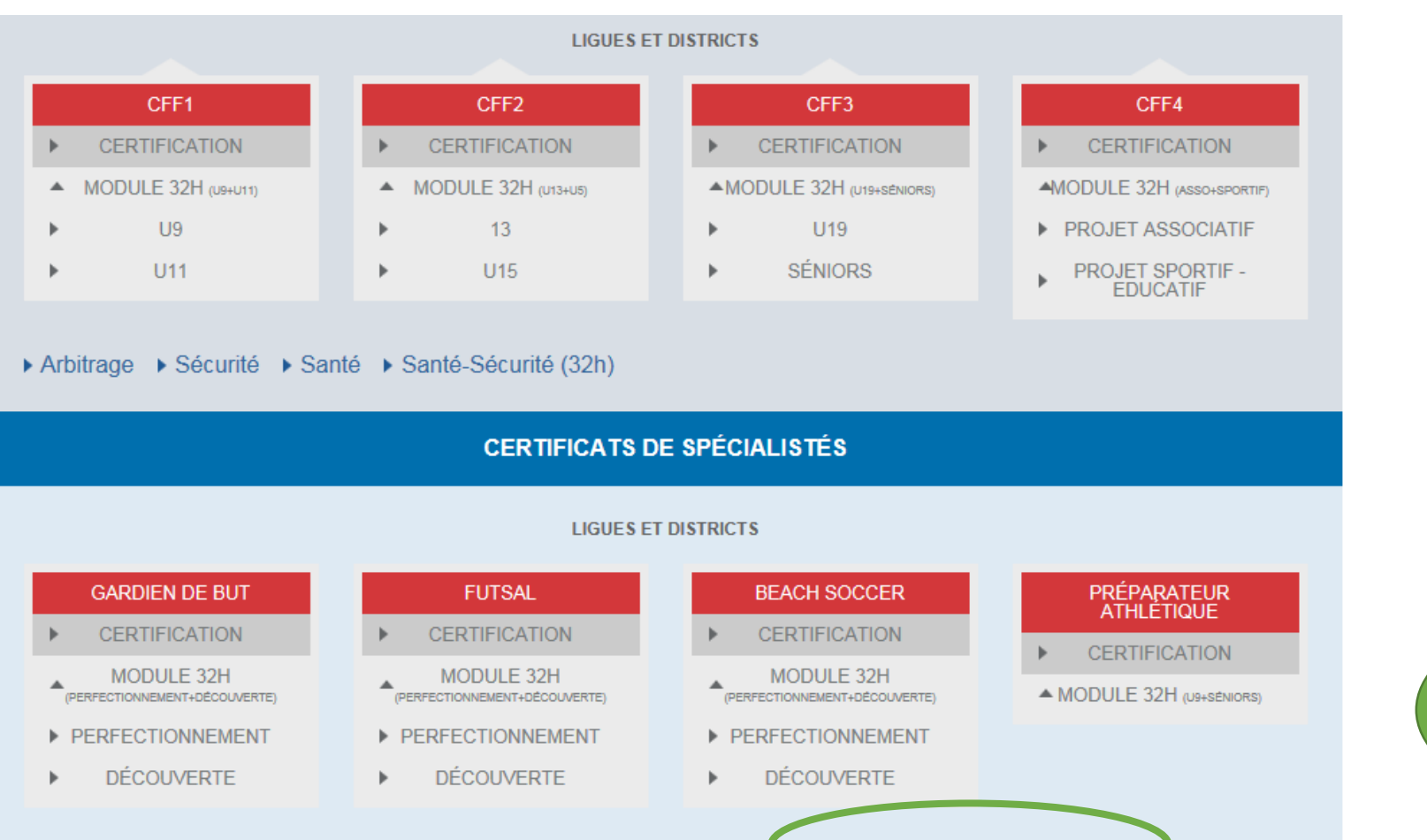

Cliquez sur le module Animatrice Fédéral de Football

ATTESTATIONS COMPLÉMENTAIRES : > Handicap > Football urbain > U6-U7 > Animatrice fédérale de football

### ETAPE 4

Choisissez parmi les formations dispensées par les ligues et districts.

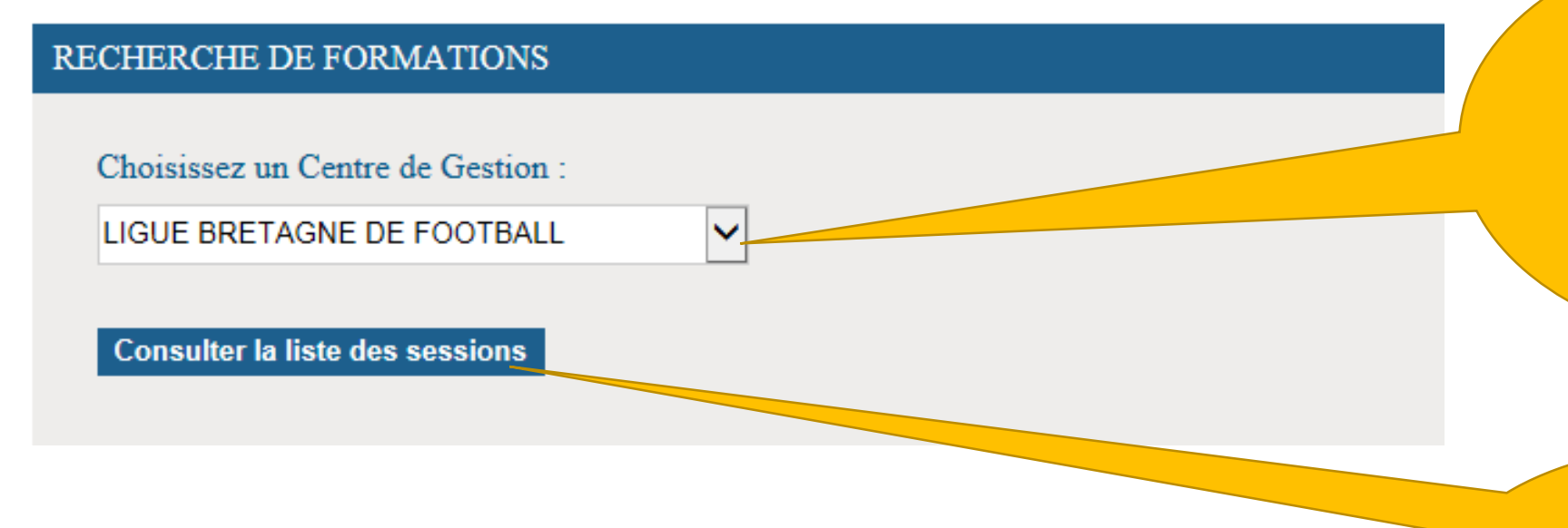

Sélectionner « Ligue de Bretagne de Football » comme Centre de Gestion

Puis cliquer sur « Consulter la liste des sessions »

ETAPE 5

### **INSCRIPTIONS FORMATIONS**

#### LISTE DES SESSIONS

CFF3-U19-U20+ Liste des sessions pour LIGUE BRETAGNE DE FOOTBALL

#### CFF3-U19-U20+

Du 28/08/2018 au 31/08/2018

DISTRICT FOOTBALL COTES D'ARMOR 3 ALLEE DU HAUT CHAMP B.P. 8 22440, PLOUFRAGAN

DISTRICT DE FOOTBALL DES CÔTES D'ARMOR.

Pour valider votre inscription, renvoyer la fiche d'inscription accompagnée du règlement, au plus tard 6 jours avant votre formation, au District de Football des Côtes d'Armor - BP 8 - 22440 Ploufragan.

La fiche d'inscription est à télécharger sur le site du District dans "documents" "clubs" "formations techniques".

Les frais de la formation sont à régler en deux chèques :

1) Les frais pédagogiques : 150 Euros à l'ordre de l'IR2F ou 100 Euros + 2 bons de formation de 25 Euros (dans la limite de 2 bons par stagiaire, par CFF et par saison)

2) Les frais de restauration et d'hébergement :

a) Si DP : 60 Euros à l'ordre du District de Football des Côtes d'Armor

b) Si Interne : 155 Euros à l'ordre du District de Football des Côtes d'Armor

Places disponibles : 45

Lire attentivement le descriptif de la formation afin de valider son inscription en retournant les pièces demandées

> Choisir la session souhaitée et cliquer sur « **S'inscrire** »

S'inscrire

**ETAPE 6** 

### CFF3-U19-U20+

LIGUE BRETAGNE DE FOOTBALL Session du 28/08/2018 au 31/08/2018

#### **Identifiez-vous**

| Nom *               |                 |
|---------------------|-----------------|
| Prénom *            | Renseigner les  |
| Date de naissance * | champs demandés |
|                     |                 |

Pour affiner votre recherche, vous pouvez nous préciser :

| Le numéro d'affiliation de votre club |                  |
|---------------------------------------|------------------|
| Rechercher un club                    |                  |
| Votre numéro d'individu FFF           |                  |
|                                       | Puis cliquer sur |
| * : champs obligatoires               | « Valider »      |

**ETAPE 7** 

### **INSCRIPTIONS FORMATIONS**

La mise à jour de l'utilisateur s'est correctement déroulée.

ok

### **Pré-inscription**

CFF3-U19-U20+ Session du 28/08/2018 au 31/08/2018 LIGUE BRETAGNE DE FOOTBALL

Nous vous confirmons que votre préinscription a bien été envoyée avec les informations suivantes :

| Civilité          |
|-------------------|
| Prénom            |
| Nom               |
| Date de naissance |
| Sexe              |
| Email             |
| Adresse           |

Ce message vous confirme que votre pré-inscription s'est correctement déroulée.

Attention, vous devez confirmer votre inscription en retournant la fiche d'inscription accompagnée du règlement, au plus tard 6 jours avant le début de votre formation, au District (voir descriptif de la formation, étape 5). Par la suite une convocation vous sera transmise sur le mail renseigné lors de votre inscription.

### **RECUPERER LA FICHE D'INSCRIPTION**

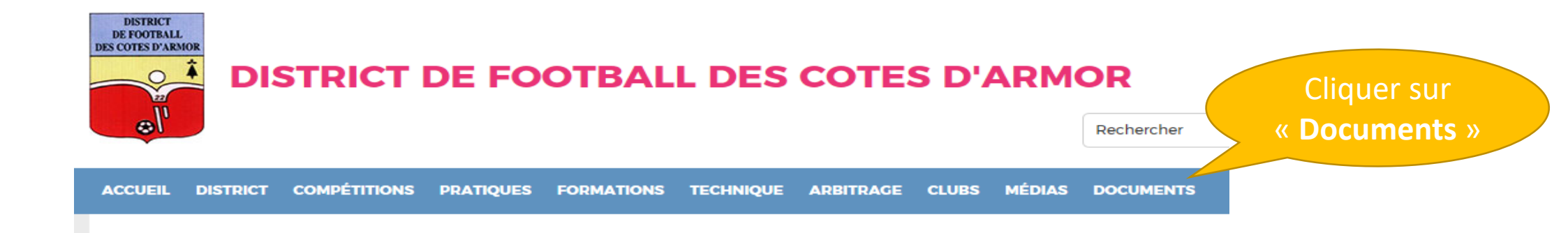

### **RECUPERER LA FICHE D'INSCRIPTION**

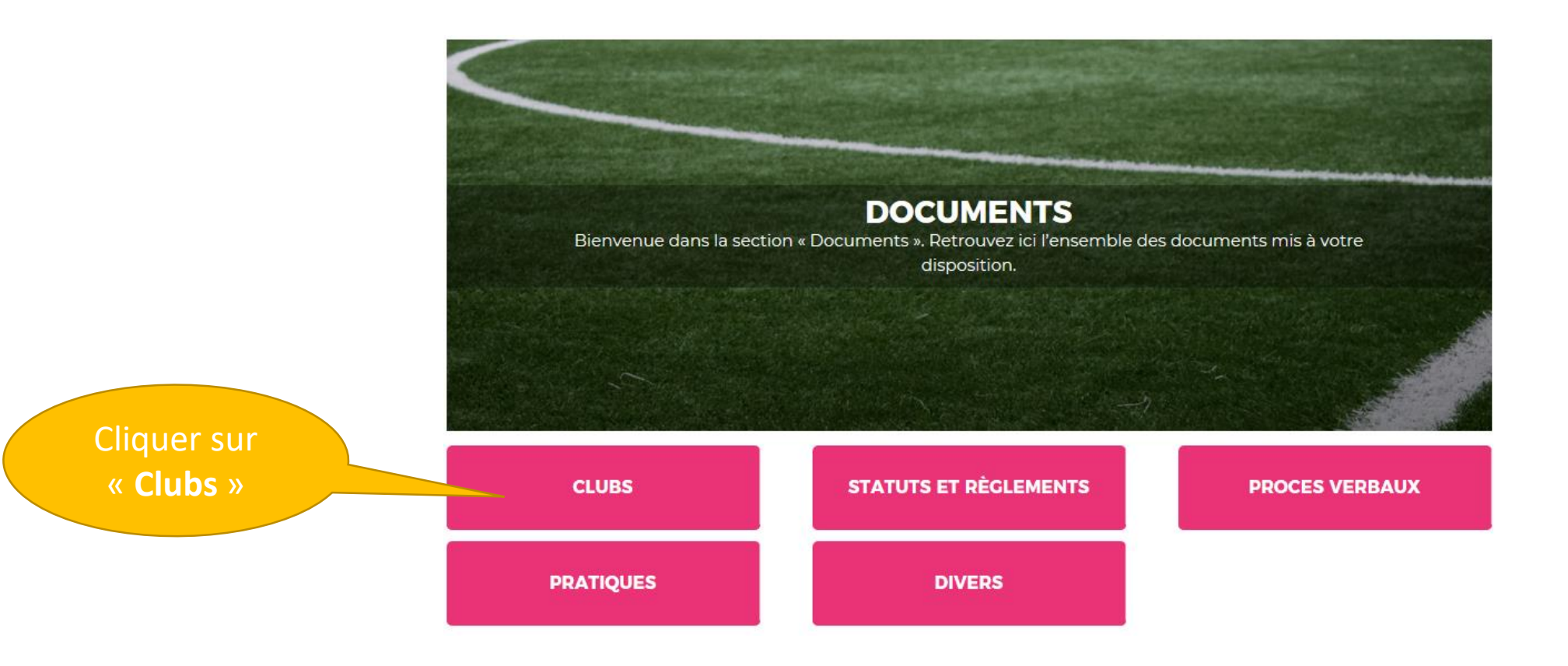

### **RECUPERER LA FICHE D'INSCRIPTION**

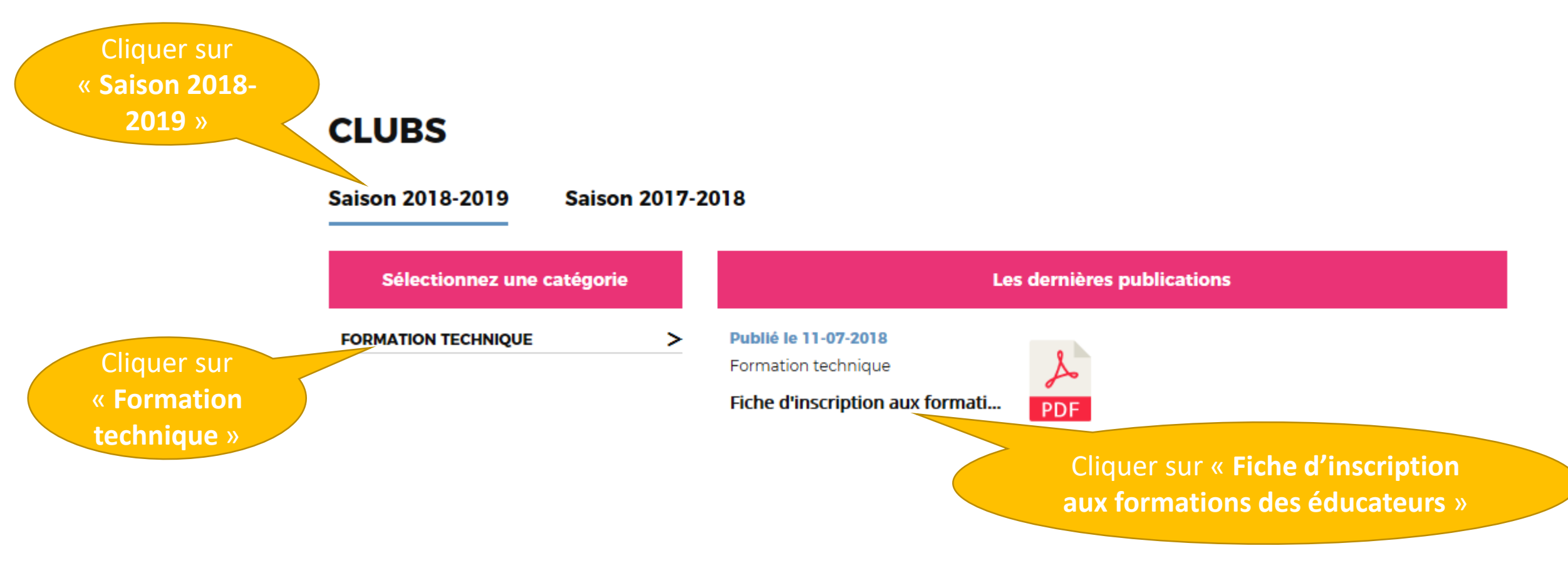